## Aerohive (HiveManager)

Modified on: Tue, 26 May, 2015 at 9:21 AM

Please note: You need to be running HiveManager 6.4r1 or above in order to continue. Earlier versions are not supported.

Log in to your HiveManager web interface

Click on **Configuration** at the top and then on **Guided Configuration** on the left.

Under Choose Network Policy click New and configure with:

| Name            | GuestWiFi |
|-----------------|-----------|
| Wireless Access | Enabled   |
| Switching       | Disabled  |
| Branch Routing  | Disabled  |
| Bonjour Gateway | Disabled  |

Click on Create to continue

Next to SSIDs click Choose. Click on New and configure with:

| Profile Name               | guestwifi                         |
|----------------------------|-----------------------------------|
| SSID                       | Guest WiFi (or whatever you wish) |
| Enabled Captive Web Portal | Enabled                           |

All other settings can be left at their defaults.

Click Save and then OK

Next, click on <**Captive Web Portal>** and choose **New**. Configure with:

| Name              | guestwifi               |
|-------------------|-------------------------|
| Registration Type | External Authentication |

Under Captive Web Portal Login Page Settings:

| Login URL             | *insert access_url here* |
|-----------------------|--------------------------|
| Passwor Encryption    | No Encryption            |
| Authentication Method | PAP                      |

#### Under Captive Web Portal Success Page Settings:

| Show the success page    | Disabled                     |
|--------------------------|------------------------------|
| After a successful login | Redirect to an external page |
| Use simple URL address   | *insert redirect_url here*   |

Under Optional Advanced Configuration:

Use network default settings

Enabled

| Use HTTP 302 a the redirection method | Enabled |
|---------------------------------------|---------|
| Enable HTTPS                          | Yes     |

Under Walled Garden:

**IMPORTANT: You will need to add the below entries one by one.** Click on **New**, enter the domain and then click **Apply.** Repeat this until you have all domains in the list below.

| nsert access_domain here* |  |
|---------------------------|--|
| /ww.google.com            |  |
| /ww.google.co.uk          |  |
| google-analytics.com      |  |
| venuewifi.com             |  |
| openweathermaps.org       |  |
| cloudfront.net            |  |

# If you wish to support social network logins, you also need to add the domains below for each network you plan to support.

| Facebook  | *facebook.net<br>*fbcdn.net<br>*akamaihd.net<br>*connect.facebook.net             |
|-----------|-----------------------------------------------------------------------------------|
| Twitter   | *twitter.com<br>*twimg.com                                                        |
| LinkedIn  | *linkedin.com<br>*licdn.net<br>*licdn.com                                         |
| Google    | *googleusercontent.com<br>*googleapis.com<br>*accounts.google.com<br>*gstatic.com |
| Instagram | *instagram.com                                                                    |
| Weibo     | *weibo.com<br>*login.sina.com.cn                                                  |
| VKontakte | *vk.me<br>*vk.com                                                                 |

### Click Save

Next, click on **<RADIUS Settings>** and choose **New**. Configure with:

RADIUS Name

guest

### Under Add a New RADIUS Server configure with:

| IP Address/Domain Name | *insert radius_server here* |
|------------------------|-----------------------------|
| Server Type            | Auth/Acct                   |
| Shared Secret          | *insert radius_secret here* |
| Confirm Secret         | as above                    |
| Server Role            | Primary                     |

Click **Apply** to add, and then click on **New** to add another:

| IP Address/Domain Name | *insert radius_server2 here* |
|------------------------|------------------------------|
| Server Type            | Auth/Acct                    |
| Shared Secret          | *insert radius_secret here*  |
| Confirm Secret         | as above                     |
| Server Role            | Backup1                      |

Click Apply again, and then click on Save

Under User Profile click on Add/Remove.

Select default-profile and click Save

Further down the page, beside Advanced Settings click Edit

Click on Service Settings and beside ALG Services click the Plus (+) icon Configure with:

| Name | guestwifi |
|------|-----------|
| DNS  | Enabled   |
| НТТР | Enabled   |

Click on **Save** and then **Save** again at the top right. The screen should now look like:

Finally, click on **Continue** at the top right.

You are now asked which of your access points you wish to push the new settings to (typically all your access points). Select all that apply, and click **Update > Update Devices** 

Click Update.